# HATTEN

# LANGKAH – LANGKAH UNTUK "DIRECT BOOKING"

Sila rujuk langkah tempahan penginapan di bawah melalui laman web kami, <u>https://www.hattenhotel.com/</u>. Promo code anda ialah "XXXXXX".

# 1) Layari Laman Web - https://www.hattenhotel.com/

| HOTEL                                                                                             | TRAVELADV/SORY: COVID-19 STAY DINE DEALS FACILITIES EVENTS WEDDINGS PLAC                                                                                                    | ES OF INTEREST CONTACT ENGLISH V |
|---------------------------------------------------------------------------------------------------|----------------------------------------------------------------------------------------------------|----------------------------------|
| Conveniently surrounded by Melaka                                                                 | WELCOME TO<br>HATTEN HOTEL MELAKA<br>a's historical landmarks and acclaimed UNESCO World Heritage sites, explore the beauty of the historical<br>city with Hatten Hotel Melaka.         | N ONUNE V BOCK NOW V             |
| Kids Eat Free (Buffet): 2 kids below 12 years @ Chatterz, Enjoy 10% off on<br>All Dey Dining Alto | WHY BOOK DIRECT ?         Interference         first dining at Chatters, All Day Dining, Sig Lounge & Sebungtus    VIP turn-down services (For Premier Rooms only) Late check-out @ 2pr | and subject to availability      |
| SA HOTEN                                                                                          | DEALS                                                                                                    | ala                              |

### 2) Sila click pada "STAY" di bahagian atas website.

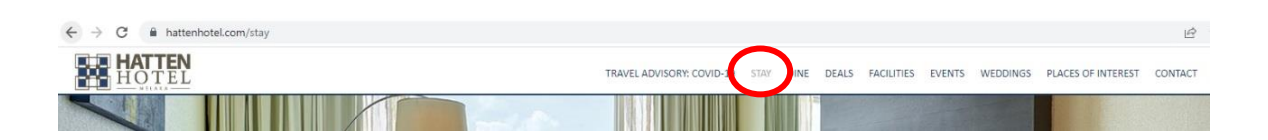

Hatten Hotel (Melaka) Sdn Bhd (953091-V) Jalan Merdeka, Bandar Hilir, 75000 Melaka, Malaysia. T +6 06 286 9696 F +6 06 221 9198 E info@hattenhotel.com W www.hattenhotel.com

## MEMORABLE MOMENTS IN THE HEART OF MELAKA

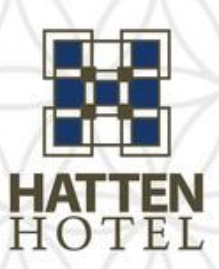

# LANGKAH – LANGKAH UNTUK "DIRECT BOOKING"

3) Sila pilih jenis bilik yang terdapat di bahagian bawah dan click "BOOK NOW".

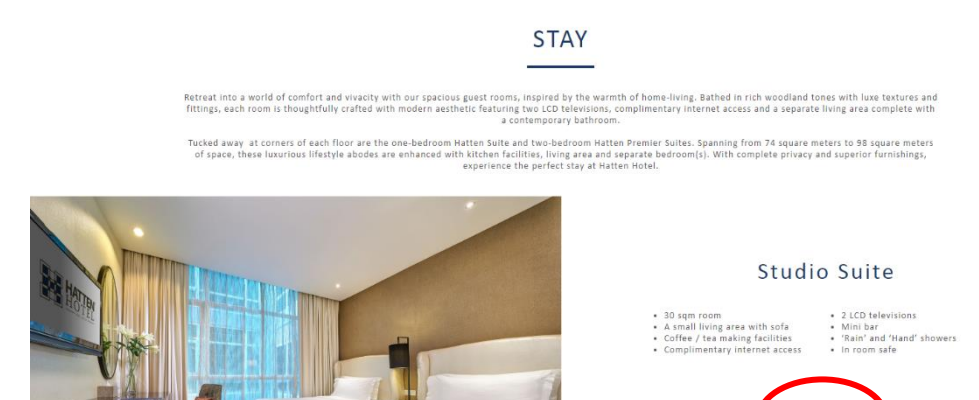

4) Sila masukkan Tarikh Check In dan bilangan malam untuk penginapan anda , click "Booking Code" dan masukkan promo code anda, "XXXXXX". Selepas itu, sila click pada "Apply Code".

BOOK NO

| Availability Search — |                     |                           |        |                   |                              | Travel Agents              | Booking code Texible dates? |  |
|-----------------------|---------------------|---------------------------|--------|-------------------|------------------------------|----------------------------|-----------------------------|--|
|                       | Check-in 11/05/2023 | Staying for<br>3 nights ➤ | Rooms  | Adults 2 age: 11+ | Children<br>0 🗸<br>age: 5-10 | Infants<br>0 🗸<br>age: 0-4 |                             |  |
|                       |                     | q                         | Search |                   |                              |                            |                             |  |

| 🔓 Enter code                                                                                                    | 8                             |
|----------------------------------------------------------------------------------------------------|-------------------------------|
| If you have a private or corporate booking code available, you can enter it below to unlock special rates: Booking code * XXXXXX |                               |
| Apply code Cancel                                                                                                    | Hatten Hotel (Melaka) Sdn Bhd |
|                                                                                                    | Jalan Merdeka,                |
|                                                                                                    | Bandar Hilir, 75000 Melaka,   |
|                                                                                                    | Malaysia.                     |
|                                                                                                    | T +6 06 286 9696              |
|                                                                                                    | F +6 06 221 9198              |
|                                                                                                    | E info@hattenhotel.com        |
| MEMORABLE MOMENTS IN THE HEART OF MELAKA                                                                                         | W www.hattenhotel.com         |

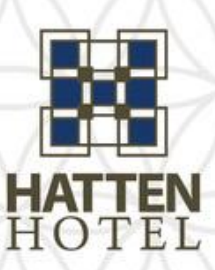

# LANGKAH – LANGKAH UNTUK "DIRECT BOOKING"

5) Harga dan jenis bilik untuk penginapan anda akan keluar dan anda boleh click "Book Now" untuk booking bilik tersebut.

| Availability Search ———                                | Check-in Staying for<br>11/05/2023                                                                                                  | Rooms Adults<br>1 V<br>age: 11+<br>Search | Chil<br>0<br>age: | Travel A<br>dren I<br>v [<br>5-10 a | Agents                | X Bookin          | g code        | Tlexibl       | le dates?     |               |
|--------------------------------------------------------|----------------------------------------------------------------------------------------------------|-------------------------------------------|-------------------|-------------------------------------|-----------------------|-------------------|---------------|---------------|---------------|---------------|
|                                                        |                                                                                                    |                                           | -                 |                                     | 1.5                   | Profession of the | 1             | -             | PC-           | -             |
|                                                        |                                                                                                    |                                           |                   | check-in                            |                       |                   | check-out     |               |               |               |
| Studio Suite Twin                                      |                                                                                                    | Stay total<br>in MYR▼                     | Wed<br>May 10     | Thu<br>May 11                       | Fri<br>May 12         | Sat<br>May 13     | Sun<br>May 14 | Mon<br>May 15 | Tue<br>May 16 | Wed<br>May 17 |
| Best A<br>P Buffe<br>Rate incl<br>acces,u<br>O View of | vailable Rate<br>t breakfast<br>udes daily buffet breakfast for 2 persons, Wi-Fi<br>sage Gym@12 and swimming pool access.<br>etails | <b>PM 720</b><br>RM 1,049<br>Book Now     | )                 | RM 240<br>RM 323                    | RM 240<br>RM 323      | RM 240<br>RM-403  |               |               |               |               |
| Junior Suite                                           |                                                                                                    |                                           | Wed<br>May 10     | Thu<br>May 11                       | Fri<br>May 12         | Sat<br>May 13     | Sun<br>May 14 | Mon<br>May 15 | Tue<br>May 16 | Wed<br>May 17 |
| Best A<br>Build<br>Rate incl<br>access,u<br>• View of  | vailable Rate<br>toreakfast<br>udes daily buffet breakfast for 2 persons, Wi-F<br>sage Gym@12 and swimming pool access.<br>etails   | RM 780<br>RM 1,139<br>Book Now            |                   | RM 260<br>RM 353<br>(0)<br>V        | RM 260<br>RM 353<br>6 | RM 260<br>RM 433  |               |               |               |               |

Hatten Hotel (Melaka) Sdn Bhd

(953091-V)

Jalan Merdeka,

Bandar Hilir, 75000 Melaka, Malaysia.

T +6 06 286 9696

F +6 06 221 9198

E info@hattenhotel.com

W www.hattenhotel.com

## MEMORABLE MOMENTS IN THE HEART OF MELAKA

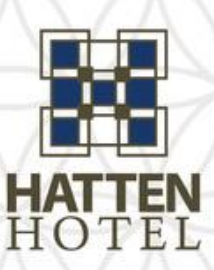

# LANGKAH – LANGKAH UNTUK "DIRECT BOOKING"

### 6) Sila isi informasi yang diperlukan dengan lengkap dan click "Confirm & Book"

| Guest details                                                                                |                                                                     | The second second second second second second second second second second second second second second second se                                                                                                    |                                                                                                    |
|----------------------------------------------------------------------------------------------|---------------------------------------------------------------------|----------------------------------------------------------------------------------------------------|----------------------------------------------------------------------------------------------------|
| Country *                                                                                    |                                                                     | Rines III                                                                                                    | 1                                                                                                    |
| Malaysia                                                                                     |                                                                     |                                                                                                    |                                                                                                    |
| First name *                                                                                 | Last name *                                                         |                                                                                                    |                                                                                                    |
|                                                                                              |                                                                     |                                                                                                    |                                                                                                    |
| Email *                                                                                      | Phone *                                                             | 11-1                                                                                                    | -                                                                                                    |
|                                                                                              |                                                                     |                                                                                                    |                                                                                                    |
|                                                                                              |                                                                     | and the second second s |                                                                                                    |
|                                                                                              |                                                                     | Hatten                                                                                                    | Hotel Melaka<br>Suite Twin                                                                                                    |
| Credit / Debit Card                                                                          |                                                                     | Rate: Best                                                                                                    | Available Rate                                                                                                    |
| Card number *                                                                                | Expiration date *                                                   | <u>_</u>                                                                                                    | luffet breakfast                                                                                                    |
|                                                                                              |                                                                     | Check-in: Thur                                                                                                    | sday, 11 May 2023                                                                                                    |
| Cardholder's name *                                                                          | CVC code *                                                          | Check-out: Sund                                                                                                    | lay, 14 May 2023                                                                                                    |
|                                                                                              |                                                                     | Guests: 2 ad                                                                                                    | lits                                                                                                    |
|                                                                                              | What is this?                                                       | Best Available Rate includ                                                                                                    | 25                                                                                                    |
|                                                                                              |                                                                     |                                                                                                    |                                                                                                    |
| VISA CONTRACTOR                                                                              |                                                                     | Daily buffet breaktast to     In-room Wi-Fi                                                                                                    | r 2 persons                                                                                                    |
|                                                                                              |                                                                     | Usage Gym@12                                                                                                    |                                                                                                    |
|                                                                                              |                                                                     | Excludes Tourism Tax.                                                                                                    |                                                                                                    |
| Voucher (optional)                                                                           |                                                                     |                                                                                                    |                                                                                                    |
| If you have a voucher/promotional co                                                         | de for this booking, please enter it below and click "Apply"        | Stay total:                                                                                                    | MYR 720.00                                                                                                    |
|                                                                                              | Apply                                                               | BOOKING TOTAL                                                                                                    |                                                                                                    |
|                                                                                              | 1.1.1                                                               |                                                                                                    |                                                                                                    |
|                                                                                              |                                                                     |                                                                                                    |                                                                                                    |
|                                                                                              |                                                                     |                                                                                                    | AYR 720.00                                                                                                    |
| Personal information (optio                                                                  | nal)                                                                | DEPO SIT:                                                                                                    | IYR 720.00                                                                                                    |
| Personal information (optio                                                                  | nal)<br>Company                                                     |                                                                                                    | (33%) MYR 240.00                                                                                                    |
| Personal information (optio                                                                  | nal)<br>Company                                                     | DEPOSIT:<br>EXCLUDED CHARGES:                                                                                                    | (33%) MYR 240.00                                                                                                    |
| Personal information (optio<br>Address<br>City/Location                                      | Company<br>Company<br>Purpose of stay                               | DEPOSIT:<br>EXCLUDED CHARGES:<br>Tourism Tax that applies to                                                                                                    | (33%) MYR 240.00                                                                                                    |
| Personal information (optio<br>Address<br>City/Location                                      | Company<br>Purpose of stay                                          | DEPOSIT:<br>EXCLUDED CHARGES:<br>Tourism Tax that applies to<br>MYR 10.00 × 3 nights × 1                                                                                                    | (33%) MYR 240.00                                                                                                    |
| Personal information (optio<br>Address<br>City/Location<br>State/Region                      | Company<br>Company<br>Purpose of stay<br>Special requests/remarks * | DEPOSIT:<br>EXCLUDED CHARGES:<br>Tourism Tax that applies to<br>MYR 10.00 × 3 nights × 1<br>M                                                                                                    | (33%) MYR 240.00<br>(33%) MYR 240.00<br>all foreign passport holders<br>room<br>YR 30.00                                                                                                    |
| Personal information (optio<br>Address<br>City/Location<br>State/Region                      | Company<br>Company<br>Purpose of stay<br>Special requests/remarks ^ | DEPO SIT:<br>EXCLUDED CHARGE S:<br>Tourism Tax that applies to<br>MYR 10.00 × 3 nights × 1<br>M                                                                                                    | (33%) MYR 240.00<br>(33%) MYR 240.00<br>all foreign passport holders<br>room<br>YR 30.00                                                                                                    |
| Personal information (optio<br>Address<br>City/Location<br>State/Region<br>Postal code (ZIP) | Company<br>Company<br>Purpose of stay<br>Special requests/remarks * | DEPO SIT:<br>EXCLUDED CHARGE S:<br>Tourism Tax that applies to<br>MYR 10.00 × 3 nights × 1<br>M<br>By completing thir b<br>broking terms and                                                                                                    | (33%) MYR 240.00<br>(33%) MYR 240.00<br>eall foreign passport holders<br>room<br>YR 30.00                                                                                                    |
| Personal information (optio<br>Address<br>City/Location<br>State/Region<br>Postal code (ZIP) | Company<br>Company<br>Purpose of stay<br>Special requests/remarks * | DEPOSIT:<br>EXCLUDED CHARGES:<br>Tourism Tax that applies to<br>MYR 10.00 × 3 nights × 1<br>M<br>By completion this<br>Looking terms and                                                                                                    | AYR 720.00<br>(33%) MYR 240.00<br>(33%) MYR 240.00<br>all foreign passport holders<br>room<br>YR 30.00<br>chira you agree to the<br><u>privacy policy</u> .                                                                                                    |
| Personal information (optio<br>Address<br>City/Location<br>State/Region<br>Postal code (ZIP) | Company<br>Company<br>Purpose of stay<br>Special requests/remarks * | DEPOSIT:<br>EXCLUDED CHARGES:<br>Tourism Tax that applies to<br>MYR 10.00 × 3 nights × 1<br>M<br>By completing thir b<br>Looking terms and<br>Confirm                                                                                                    | AYR 720.00<br>(33%) MYR 240.00<br>(33%) MYR 240.00<br>(33%) MYR 200<br>(33%) MYR 200<br>(33% |

Hatten Hotel (Melaka) Sdn Bhd

(953091-V) Jalan Merdeka, Bandar Hilir, 75000 Melaka, Malaysia. T +6 06 286 9696 F +6 06 221 9198 E info@hattenhotel.com W www.hattenhotel.com

## MEMORABLE MOMENTS IN THE HEART OF MELAKA